# 東北大学理学部編入学(高等専門学校) インターネット出願システム入力上の注意事項等

◎出願にあたっては、まず募集要項をよく読み、注意事項等を参照して手続きを行ってください。

◎出願完了後は入力内容の修正はできません。
入力内容をよく確認した上で、完了ボタンを押してください。

◎会員登録の際に登録したメールアドレスとパスワードは、必ず メモをとり、忘れないようにしてください。

◎登録いただいたメールアドレスは、大学からの連絡に使用しますので、正確かつ確実に届くものにしてください。 また、出願後は頻繁に確認するようにしてください。 インターネット出願システムにアクセス

#### インターネット出願システムに アクセスします。

https://admissions-office.net/ja/portal

#### 大学一覧から「東北大学」を選 択してください。

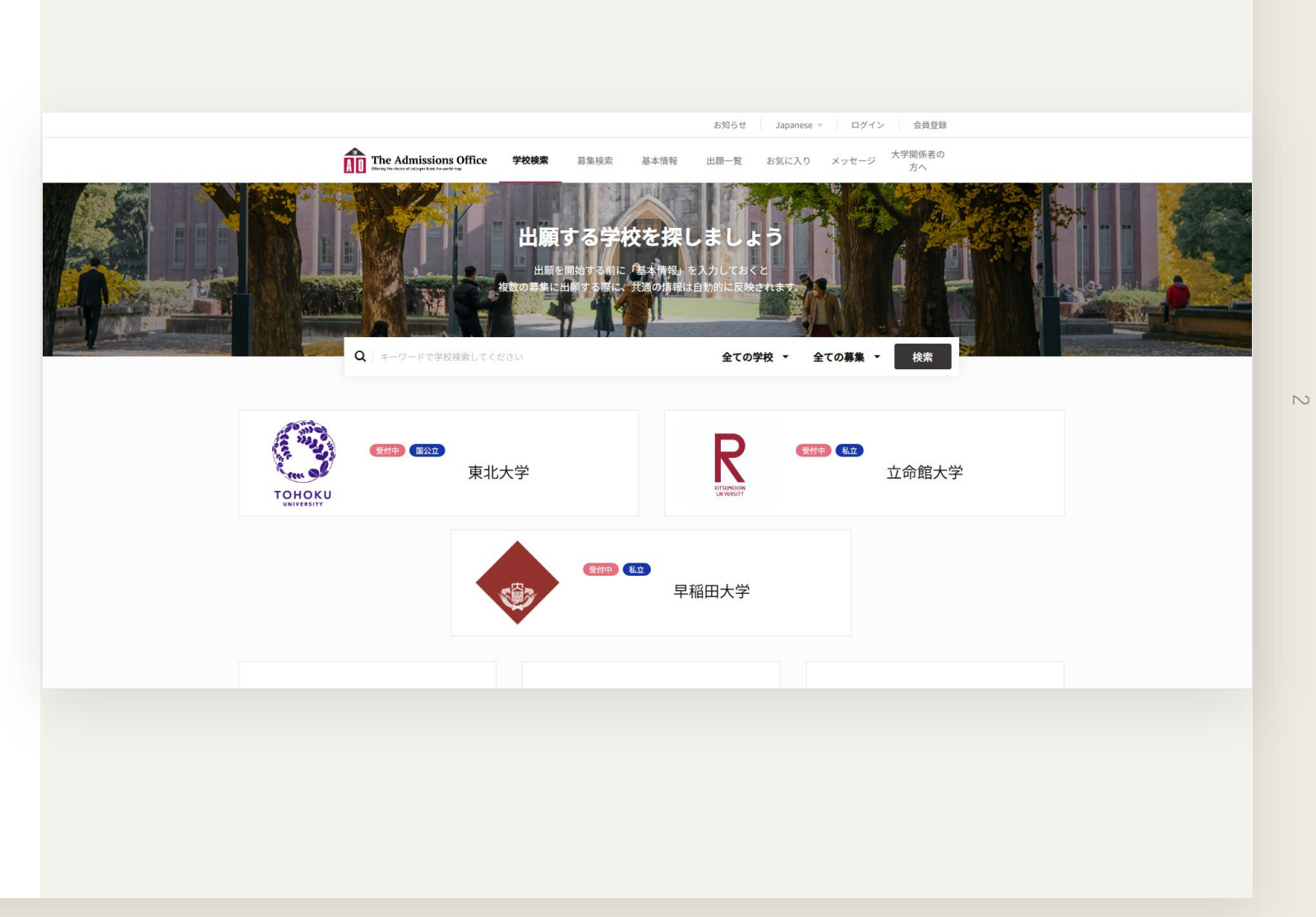

# インターネット出願システムにアクセス

「理学部」 ↓ 「編入学(高等専門学校)」 ↓ 「令和X年度(XXXX年度) 東北大学理学部編入学 (高等専門学校)」

次のように順に選択してくださ

い。

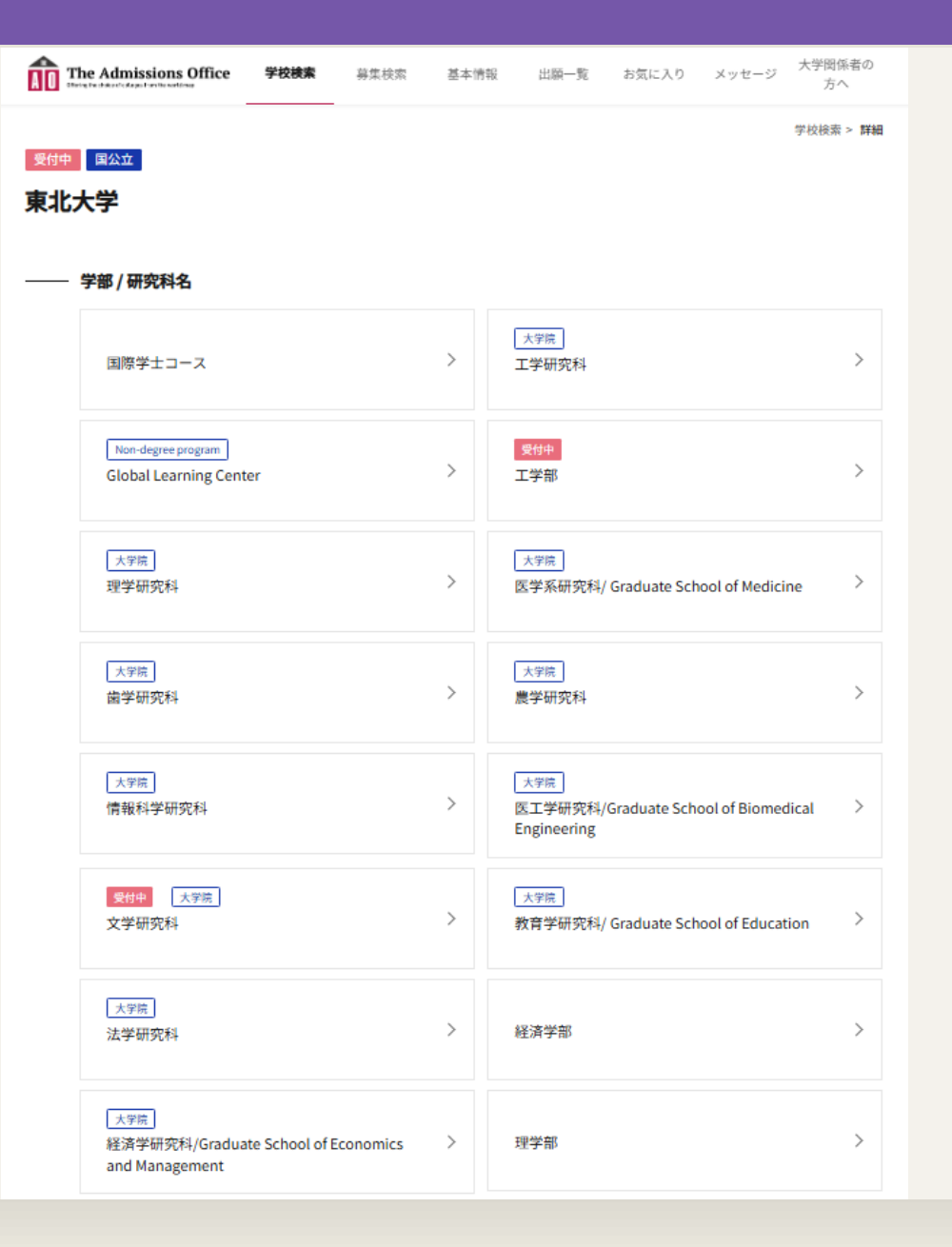

# 2 インターネット出願システムの会員登録

#### <u>インターネット出願システムで出願するには、事前の会員登録が必要です。</u>まだの方は、画面の案内に従って最初に 会員登録をしてください。次回のアクセス以降は登録したメールアドレス・パスワードでログインしてください。

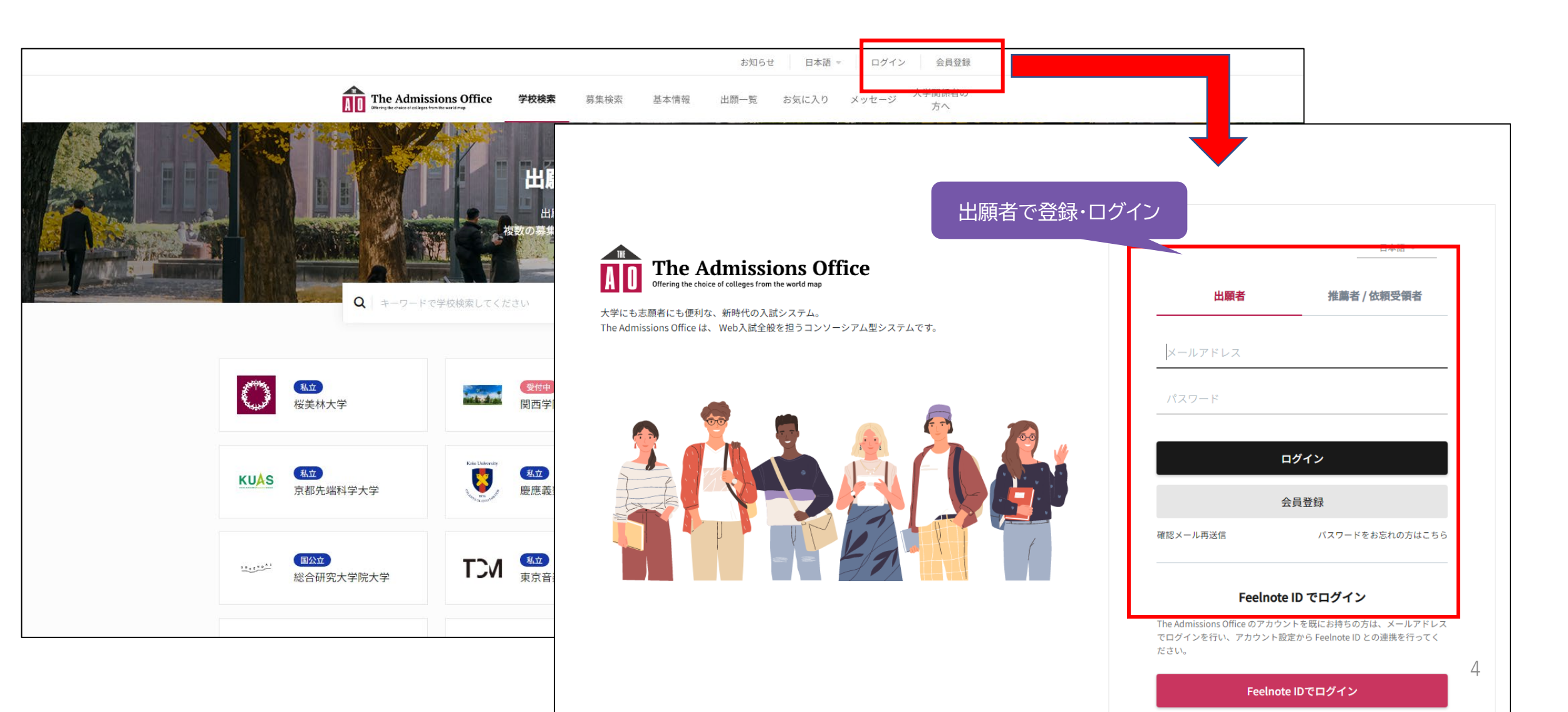

会員登録の際に登録するメールアドレスは、この後の大学から の各種連絡に使用しますので、<u>正確かつ確実に確認できるもの</u> としてください。

また、<u>出願完了後の大学からのお知らせ(受験上の注意事項な</u> <u>ど)は、インターネット出願システムのメッセージ機能を用いて行</u> <u>うことがあります</u>。 メッセージでお知らせした場合は、その旨、登録したメールアド レスあてにメールが届きますので、必ず確認してください。

#### 「出願を開始する」をクリック します。

|                              | ne Admissions Office                            | 学校検索 募集検索                | 基本情報 出願一覧 お気に入り メッセージ                              |
|------------------------------|-------------------------------------------------|--------------------------|----------------------------------------------------|
| <sub>受付中</sub><br>東北力<br>学部編 | <sup>■公立</sup><br>大学   理学部   編入学<br>編入学(高等専門学校) | (高等専門学校)                 | 学校検索 > 詳細 > 学部/研究科 > 学科/専攻 > 募集 令和8年度(2026年度)東北大学理 |
|                              | 募集情報                                            |                          |                                                    |
|                              | 募集開始日時                                          | 2025/06/17 14:00:00(JST) |                                                    |
|                              | 締切まで                                            | 残り2日                     |                                                    |
|                              | 入学年月                                            | 2026/04                  |                                                    |
|                              | 試験日時                                            | 2030/09/01               |                                                    |
|                              | 試験会場                                            | 東北大学理学部                  |                                                    |
|                              |                                                 |                          | ☆ お気に入り + 出願を開始する                                  |
|                              | 一募集要項                                           |                          |                                                    |

画面左のメニューから書類を選 択し、入力します。

### [1]入学願書」から始めます。

| 東北大学   理学部   編入学 (高等専門<br>学校)   令和8年度(2026年度)東北大<br>学理学部編入学 (高等専門学校) |  |
|----------------------------------------------------------------------|--|
| 進捗                                                                   |  |
| 0/2                                                                  |  |
| 必須項目の進捗                                                              |  |
| 0/2                                                                  |  |
| *は必須項目です。                                                            |  |
| 出願書類                                                                 |  |
| 1 入学願書*                                                              |  |
| 郵送書類                                                                 |  |
| 2 書類一覧*                                                              |  |
|                                                                      |  |
|                                                                      |  |
|                                                                      |  |
|                                                                      |  |
| 未入力の書類があります                                                          |  |
| 内容確認                                                                 |  |
|                                                                      |  |

The Admissions Office

学校検索 募集検索

基本情報

#### 出願中 国公立

#### 令和8年度(2026年度) 東北大学理学部編入学(高等専門学校)

#### 【募集締切のお知らせ】

- 募集締切日時まであと2日です。
- PCをご利用の方は左のサイドバー、スマートフォンをご利用の方は上部に に進んでください。

#### 【必ずお読みください】

ログイン有効時間

ログインセッションタイムは**3時間**です。操作をせずに3時間を経過します されます。その場合、**それまでに保存していない入力内容は全て失われま** ※長文を入力する場合には、あらかじめメモ帳などに入力しておいたもの ることをおすすめします。

• ブラウザ機能の使用について

**ブラウザの戻るボタン、ブックマーク機能は使用しないでください。**デー 場合があります。

• 出願を完了する前の内容確認

出願を完了する前には必ず、内容確認画面で全ての出願書類について間遠 ださい。

一度出願を完了すると、内容の修正はできません。

画面の指示に沿って各項目に入 力します。

# すべて入力し終えたら 「保存して次へ」を押します。

|                | hissions Office                      | 学校検索                         | 募集検索                  | 基本情報     | 出願一覧        | お気に入り                 | メッセージ |
|----------------|--------------------------------------|------------------------------|-----------------------|----------|-------------|-----------------------|-------|
| 入学願書           |                                      |                              |                       |          |             |                       |       |
| 出願者情報          |                                      |                              |                       |          |             | * 必須項目                | -     |
| 志望系・学科(編入学年次)* |                                      |                              |                       |          |             | Ţ                     | ]     |
| カナ氏名 *         | 姓と名の間は全角スペースで1文字                     | 学分空けて入力してくださ                 | きい。(例)トウオ             | :ク タロウ   |             | 文字数:0 / 200           | ]     |
| 漢字氏名 *         | 姓と名の間は全角スペースで1文字                     | 学分空けて入力してくだる                 | さい。(例)東北              | 太郎       |             | 文字数:0 / 20            | <br>  |
| 英字氏名 *         | すべて大文字で入力し、姓と名の間<br>姓名の順で、外国籍の方は出身国で | 司は半角スペースで1文5<br>で使用する順序により入; | ₽分空けて入力して<br>りしてください。 | ください。(例) | TOHOKU TARO | 文字数:0/200<br>※日本国籍の方は | ]     |
| 生年月日*          |                                      |                              |                       |          |             |                       |       |
| 性別 *           | ● 男 ● 女                              |                              |                       |          | _           |                       |       |
| 国籍"            |                                      |                              |                       |          | f           | 呆存して次へ                | J     |

入学願書の入力が完了しました

東北大学 | 理学部 | 編入学 (高等専門 学校) | 令和8年度(2026年度)東北大 学理学部編入学 (高等専門学校)

未入力の書類があります

内容確認

進捗 1/2

必須項目の進捗

\* は必須項目です。

出願書類

郵送書類 2]書類一覧。

次は、「2書類一覧」です。

募集要項を参照し、必要な書類 をすべてそろえて、期日までに 郵送してください。

※この段階で、ログアウトし、郵送後再度ログイン も可能です。

<u>郵送したら</u>、各書類の右のボタ ンをクリックし、「郵送済」に します。

すべて入力し終えたら「次へ」 を押します。

| The Admis                                   | sions Office    学校検                | 索 募集検索 基本情報          | <b>出願一覧</b> お気に入り . | メッセー |
|---------------------------------------------|------------------------------------|----------------------|---------------------|------|
| 郵送書類一覧                                      |                                    |                      |                     |      |
| <sup>郵送書類</sup><br>•募集要項4~5ページ<br>郵送後は、郵送し7 | ジの指示に従って、必要書類を重<br>≿書類の表示を「郵送済み」にし | 『送してください。<br>してください。 |                     |      |
|                                             |                                    |                      | *必須項目               | 1    |
| 書類名                                         | 郵送日時                               | 受取状況                 |                     |      |
| 志願理由書 *                                     | まだ郵送されていません。                       |                      | 「郵送済」にする            |      |
| 調査書*                                        | まだ郵送されていません。                       | -                    | 「郵送済」にする            |      |
| 成績証明書 *                                     | まだ郵送されていません。                       | -                    | 「郵送済」にする            |      |
| 卒業証明書又は卒業見込証明<br>書 *                        | まだ郵送されていません。                       |                      | 「郵送済」にする            |      |
| 入学検定料納付確認書*                                 | まだ郵送されていません。                       | -                    | 「郵送洗」にする            |      |
| 国費外国人留学生証明書 ※                               |                                    |                      |                     |      |

9

2つ目の入力が完了しました。

#### 「入学願書」と「書類一覧」の 2つにチェックが入っています。

### 「内容確認」に進みます。

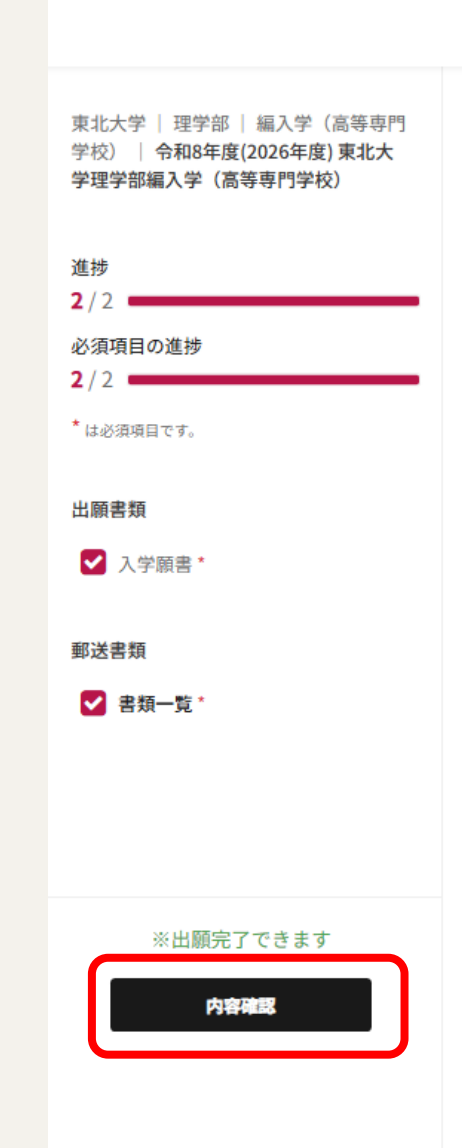

## The Admissions Office 内容確認 出願書類 出願書類をもう一度確認してください。 入学願書 郵送書類 郵送状況 書類名 志願理由書 郵送済 調査書 郵送済 成績証明書 郵送済 卒業証明書又は卒業見込証明書 郵送済

# 4 内容確認

#### 入学願書と書類一覧の入力内容 に間違いがないかもう一度確認 してください。

|                                                                      | ÂD             | The Admissions Office                          | 学校検索                  | 募集検索              | 基本情報       | 出願一覧      | お気に入り                 | メッセージ     |
|----------------------------------------------------------------------|----------------|------------------------------------------------|-----------------------|-------------------|------------|-----------|-----------------------|-----------|
| 東北大学   理学部   編入学 (高等専門<br>学校)   令和8年度(2026年度)東北大<br>学理学部編入学 (高等専門学校) | 内容確認           |                                                |                       |                   |            |           |                       |           |
| 進捗<br>2/2<br>必須項目の進捗                                                 | 出願書類           | F確認してください。                                     |                       |                   |            |           |                       |           |
| <ol> <li>2/2</li> <li>* は必須項目です。</li> </ol>                          | • 入学願書         |                                                |                       |                   |            |           |                       |           |
| 出願書類<br>又学願書・                                                        | 入学願書           |                                                |                       |                   |            |           |                       |           |
| 郵送書類                                                                 |                |                                                |                       |                   |            |           |                       |           |
| ✔ 書類一覧。                                                              | 出願者情報          |                                                |                       |                   |            |           | * 必須                  | 項目        |
|                                                                      | 志望系・学科(編入学年次)* | 化学科(第3年次編入)                                    |                       |                   |            |           | ×                     | -         |
| ※出願完了できます                                                            | カナ氏名 *         | トウホク タロウ                                       |                       |                   |            |           |                       |           |
| 内容確認                                                                 |                | 姓と名の間は全角スペースで1文字分空けて入                          | 力してください。              | (例)トウホク           | タロウ        |           | 文字数:7 /               | 200       |
|                                                                      | 漢字氏名 *         | 東北 太郎                                          |                       |                   |            |           |                       |           |
|                                                                      |                | 姓と名の間は全角スペースで1文字分空けて入                          | 力してください。              | (例)東北太            | ₿ß         |           | 文字数:4 /               | 200       |
|                                                                      | 英字氏名 *         | TOHOKU TARO                                    |                       |                   |            |           |                       |           |
|                                                                      |                | すべて大文字で入力し、姓と名の間は半角スペ<br>姓名の順で、外国籍の方は出身国で使用する順 | ースで1文字分空<br>i序により入力して | けて入力してく;<br>ください。 | ださい。(例)TOP | HOKU TARO | 文字数 : 10 /<br>※日本国籍のフ | 200<br>方は |
|                                                                      | 生年月日 *         | 2005/02/28                                     |                       |                   |            |           |                       |           |

# 4 内容確認

間違いがないことを確認した ら、「はい、確認しました」に チェックを入れ、「出願を完了 する」を押します。

出願を完了すると入力内容の修正はできません。 よく確認してください!

| The Admissio<br>Offering the choice of exclarges from the                   | ns Office                                  | 学校検索  | 募集検索 | 基本情報 | 出願一覧 | お気に入り | メッセー |
|-----------------------------------------------------------------------------|--------------------------------------------|-------|------|------|------|-------|------|
| 国費外国人留学生証明書 ※国費<br>外国人留学生で,令和7年度<br>(2025年度)中に奨学金支給期間<br>の延長を希望するもののみ       | まだ郵送されていません                                |       |      |      |      |       |      |
| 入学検定料免除申請書 ※災害等<br>により入学検定料の免除を申請す<br>る者のみ                                  | まだ郵送されていません                                |       |      |      |      |       |      |
| 所属長の受験承諾書 ※在職中の<br>者のみ                                                      | まだ郵送されていません                                |       |      |      |      |       |      |
| 「住民票の写し」又は「在留カー<br>ド」の表と裏の写し ※外国人留<br>学生のみ                                  | まだ郵送されていません                                |       |      |      |      |       |      |
| 出顧完了後すべてのデータは編集不可<br>すべての値が正しく入力されてるか再<br>問題ないことが確認できたら、「出願<br>✓ はい、確認しました。 | 「となります。<br>「度確認してください。<br>頭を完了する」 ボタンを押してく | ください。 |      |      |      |       |      |
|                                                                             |                                            |       | _    |      |      |       |      |

#### 確認のポップアップが表示され ます。 内容を確認の上、チェックを し、「はい」を選択してくださ い。

| 出願をデ                                            | 記了する                                                  |
|-------------------------------------------------|-------------------------------------------------------|
| 【注意<br>出願完了後すべてのデータ<br>入力がすべて完了している<br>✔ 上記確認のき | <b>事項】</b><br>々は編集不可となります。<br>か再度確認してください。<br>うえ出願する。 |
| キャンセル                                           | はい                                                    |

# 5 出願完了

#### 出願が完了しました。

出願が完了すると、募集名の上 に「出願完了」のマークが付き ます。

また、登録したメールアドレス に出願完了の通知が届きます。

| The Admission:<br>Offering the device of collages from the wor | s Office   | 学校検索          | 募集検索  | 基    |
|----------------------------------------------------------------|------------|---------------|-------|------|
| <sup>山願完了 国公立</sup><br>予和8年度(2026年度) 列                         | 東北大学理学     | 部編入学(         | 高等専門  | 学材   |
|                                                                |            |               | ✓ 選考結 | 吉果を研 |
| 集情報                                                            |            |               |       |      |
| 募集開始日時                                                         | 2025/06/17 | 14:00:00(JST) |       |      |
| 募集締切日時                                                         | 2025/06/19 | 17:00:00(JST) |       |      |
| 入学年月                                                           | 2026/04    |               |       |      |
| 試験日時                                                           | 2030/09/01 |               |       |      |
| 試験会場                                                           | 東北大学理      | 学部            |       |      |
|                                                                |            |               |       |      |

5 出願完了

出願一覧の画面では、募集名の 横に「出願完了」のマークが付 きます。

これで、インターネット出願は 完了です。

なお、郵送いただいた書類は、 大学で受領した後、受取状況に 日付を表示しますので、ご確認 ください。

※インターネット出願システムで入力を完了しても、期日までに大学に書類が届かない場合は、 出願されなかったものとみなします。ご注意く ださい。

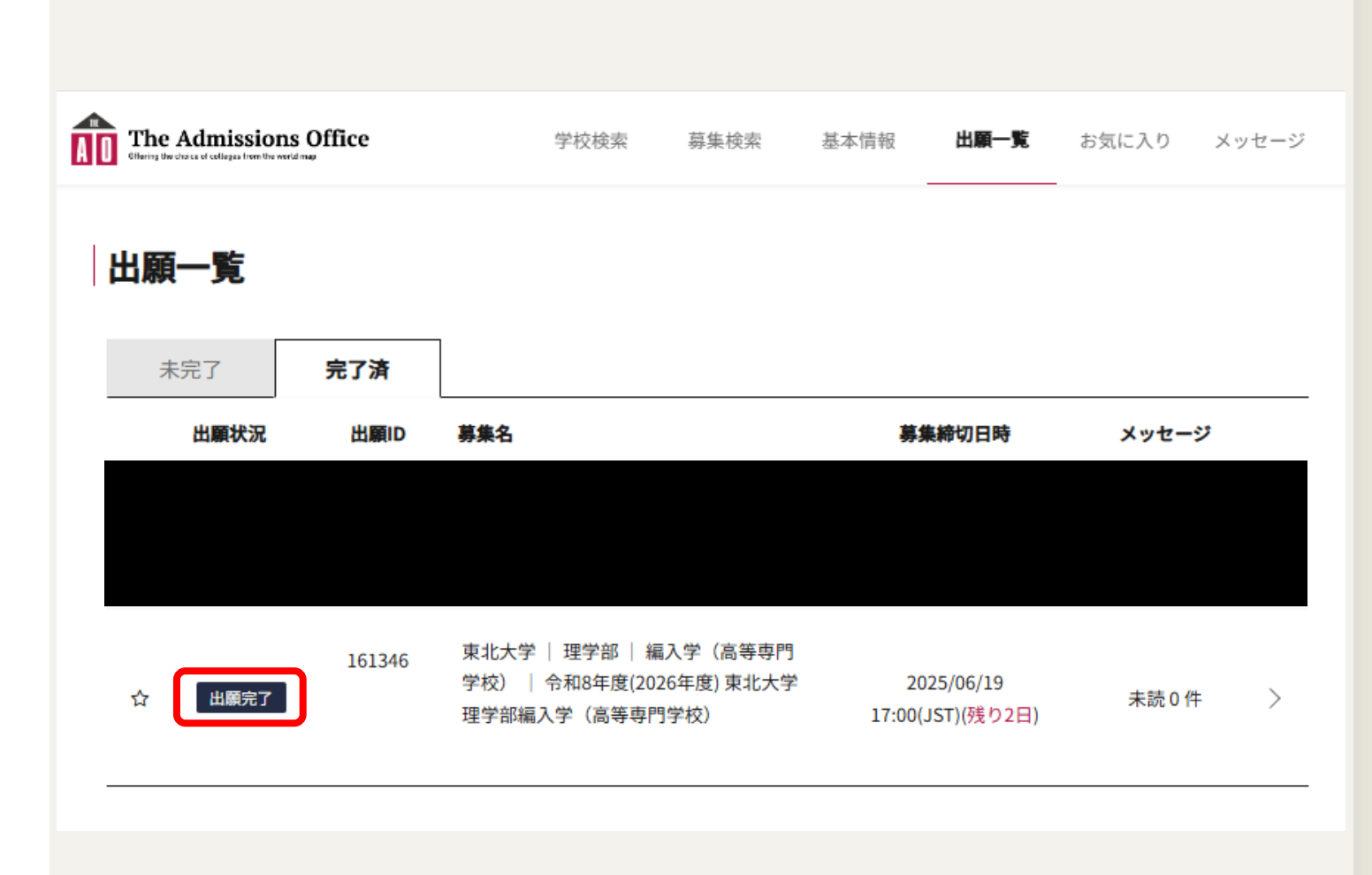